## Locating the Fraud Referral Form

The WT and SNAP E&T teams have created a fraud reporting form for the RWBs to use when fraud is suspected. If there is suspected fraud among participants and/or program staff, this form should be completed and turned in with all other documentation to the regional designee.

- 1. The Fraud Referral Form can be found here <u>DEO Website: Form Section</u>.
- 2. Once you have located the link, the Fraud Referral Form will appear as shown below.

|               |                            | Participant Inform         | lation                   |                      |
|---------------|----------------------------|----------------------------|--------------------------|----------------------|
| Name:         |                            |                            |                          |                      |
| FLORIDA       |                            |                            |                          |                      |
| OSST Case     | ID:                        |                            |                          |                      |
|               |                            |                            |                          |                      |
| Referring Sta | aff:                       |                            |                          |                      |
| Title:        |                            |                            | Phone:                   |                      |
| RWB:          | Choose one                 |                            |                          |                      |
| Address:      |                            |                            |                          | Cuito 4              |
|               | Sileer Address             |                            |                          | 30/10 #              |
|               | City                       |                            | State                    | ZIP Code             |
|               | Reas                       | on for Fraud Investid      | ation Referral           |                      |
|               | , iteus                    |                            |                          |                      |
| Is fraud susp | )ected?                    | Yes                        | No No                    |                      |
|               | START                      |                            |                          |                      |
| When?         | DATE:                      |                            |                          |                      |
| *The start da | te is the date you believe | e the suspected fraudu     | lent activity started. T | he Discovery Date is |
| the date that | you learned of the poten   | itially fraudulent activit | у.                       |                      |
| Please expl   | ain why you are referri    | ing this case for frau     | d in the section belo    | w.                   |
|               |                            |                            |                          |                      |
|               |                            |                            |                          |                      |
|               |                            |                            |                          |                      |
|               |                            |                            |                          |                      |
|               |                            |                            |                          |                      |
|               |                            |                            |                          |                      |
|               |                            |                            |                          |                      |

| Support Service                                                       | Start Date                            | End Date                              | Estimated Total |
|-----------------------------------------------------------------------|---------------------------------------|---------------------------------------|-----------------|
| Transportation                                                        |                                       |                                       |                 |
| Childcare                                                             |                                       |                                       |                 |
| Books                                                                 |                                       | E E E E E E E E E E E E E E E E E E E |                 |
| Tools                                                                 |                                       |                                       |                 |
| Fees                                                                  |                                       |                                       |                 |
| Participation Incentive                                               | I III III III III III III III III III | E E E E E E E E E E E E E E E E E E E |                 |
| Other                                                                 |                                       |                                       |                 |
| Total estimate for all co                                             | vices received                        |                                       | 0               |
| io you have documentat<br>lease describe.                             | ion that supports pote                |                                       | No              |
| oo you have documentat<br>Ylease describe.                            | ion that supports pote                |                                       | No              |
| oo you have documentat<br>Ylease describe.                            | ion that supports pote                |                                       |                 |
| o you have documentat<br>Please describe.                             | ion that supports pote                |                                       | No              |
| Vorkforce Staff Signature                                             | ion that supports pote                |                                       | No              |
| Yorkforce Staff Signature                                             | ion that supports pote                |                                       | No              |
| Vorkforce Staff Signature                                             | ion that supports pote                |                                       | No              |
| Vo you have documentat                                                | ion that supports pote                |                                       | No              |
| o you have documentat<br>lease describe.<br>/orkforce Staff Signature | ion that supports pote                |                                       |                 |

## **Completing the Fraud Referral Form**

The Participant Information section asks for the individual making the fraud referral to enter the participant's name, FLORIDA <u>Case number, category, sequence, and OSST</u>
 <u>ID</u>. The FLORIDA case number, sequence, and OSST ID may be found in OSST on the upper left-hand manila tab found on the participant's case.

| Service Tracking v2.1.2 | Jessie<br>Case Mgr : Brenda<br>FL Stat : OPEN   Open<br>OSST status :<br>Op this page to get additional infor | PAS:<br>RFA: 1030717923/01<br>OSST ID: 418233 | )                |
|-------------------------|----------------------------------------------------------------------------------------------------|-----------------------------------------------|------------------|
| Return to Workload      |                                                                                                    |                                               | Case at a Glance |

The customer's category can be found by going to the participant's Benefit Info page in OSST. To access the Benefit Info page, click on the Benefit Info hyperlink located on the left-hand navigation menu.

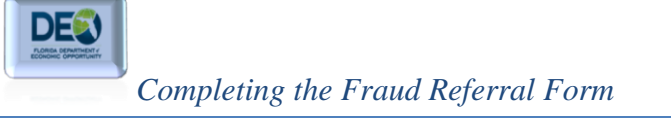

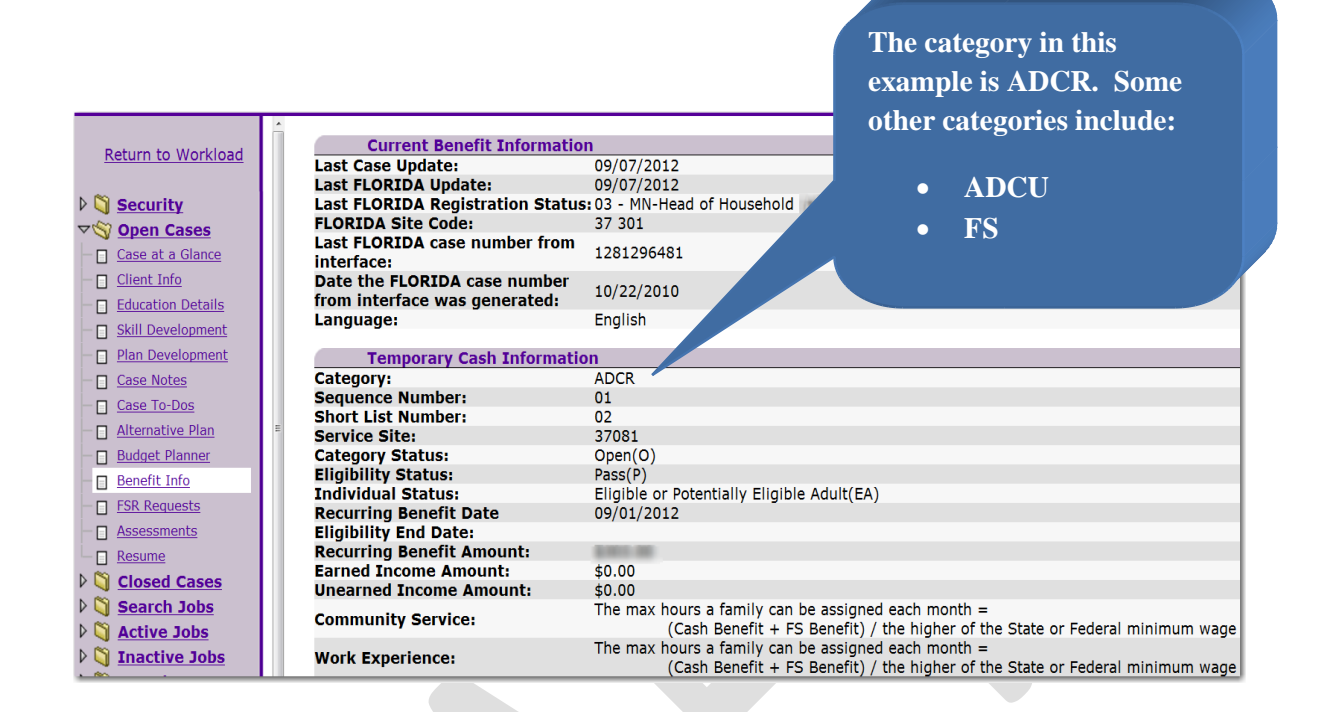

Once you have gotten all of the required information for this section of the form, the completed **Participant Information** section should appear as illustrated below.

| Fraud Referral                                      |                              |
|-----------------------------------------------------|------------------------------|
|                                                     | Participant Information      |
| Name: Jessie F                                      | Participant                  |
| FLORIDA<br>Case/Category/Sequence:<br>OSST Case ID: | 1030717923/ADCU/01<br>418233 |

• The next section requires the name, title, and phone number of the **referring staff**. Also, in this section, the person making the referral will select their Regional Workforce Board (RWB) from the dropdown list. The dropdown shows the RWB's number as well as the board's name.

| Referring Staft<br>Title:                                                                                                    | f:                                                                                                    | Phone:                                                                           |                                            |
|----------------------------------------------------------------------------------------------------|----------------------------------------------------------------------------------------------------|----------------------------------------------------------------------------------|--------------------------------------------|
| RWB:                                                                                                    | Choose one                                                                                                    |                                                                                  | · · · · · · · · · · · · · · · · · · ·      |
| Fraud Referral Templatev2-b.pdf - Add File Edit View Window Help  Plesse fill out the following form. Y  Case/C  OSST C  Referrint Title: RW/B: Address Is fraud W/ben? | Choose one<br>1 - Workforce Escarosa<br>2 - Jobs Plus<br>2 - Jobs Plus<br>2 - Jobs Plus<br>2 - Jobs Plus<br>2 - Jobs Plus<br>2 - Jobs Plus<br>2 - Jobs Plus<br>2 - Workforce Plus<br>5 - Workforce Plus<br>5 - Workforce Plus<br>6 - North Florida Workforce Dev<br>7 - Florida Crown<br>8 - Work Source<br>10 - CLM Workforce Connection<br>11 - Workforce Development Bk<br>12 - Workforce Development Bk<br>12 - Workforce Central Florida<br>13 - Brevard Workforce<br>14 - Workforce Central Florida<br>15 - Tampa Bay Workforce Allia<br>16 - Pasco-Hernando Workforce<br>17 - Polk Works<br>18 - Suncoast Workforce<br>19 - Heartland Workforce<br>20 - Workforce Solutions<br>suspecte 21 - Workforce Alliance<br>22 - Workforce One<br>23 - South Florida Workforce<br>STA 24 - Southwest Florida Workforce | velopment Board<br>n<br>oard of Flagler and Volusia Counties<br>ance<br>se Board | x<br>ment Extended<br>ight Existing Fields |

• Once the RWB has been selected, enter the address with city, state, and zip code where the RWB is located.

| Address: |                |       |          |
|----------|----------------|-------|----------|
|          | Street Address |       | Suite #  |
|          |                |       |          |
|          | City           | State | ZIP Code |
|          |                |       |          |
|          |                |       |          |

| Referring Staff: | Brenda Manager        |         |              |
|------------------|-----------------------|---------|--------------|
| Title:           | Case Manager          | Phone:  | 850-333-3331 |
| RWB:             | 3 - Chipola Workforce |         | •            |
| Address:         | 680 2nd Street        |         | 7            |
|                  | Street Address        |         | Suite #      |
|                  | Chipley               | Florida | 32428        |
|                  | City                  | State   | ZIP Code     |

- The **Reason for Fraud Referral** section requires you to describe the reason why you suspect a participant has committed fraud. This section asks if fraud is suspected, the *start date* and *discovery date* of the suspected fraudulent activity, a box for you to fully explain why you believe the participant has attempted to commit fraud, and a check box asking if the participant received supportive services.
- To record dates of the suspected fraudulent activity, you may select the calendar icon to the right of the text box to view a virtual calendar, in which you may select specific dates. This feature may be used wherever the <u>calendar icon</u> appears throughout the form.

| \//hen2     | START         |             |           | De       |          | ک<br>mb | V/F<br>er | - P | V<br>01: | 2      | Н        |
|-------------|---------------|-------------|-----------|----------|----------|---------|-----------|-----|----------|--------|----------|
| VVIICIT !   | DATE.         |             |           | Su       | М        | Tu      | w         | Th  | F        | Sa     | Н        |
| *The start  | date is the o | date you be | elieve ti | 2        | 3        | 4       | 5         | 6   | 7        | 1<br>8 | 40<br>11 |
| the date ti | lat you lear  |             | Jotentia  | 9        | 10       | 11      | 12        | 13  | 14       | 15     | "        |
| Please ex   | plain why     | you are re  | ferring   | 16       | 17       | 18      | 19<br>96  | 20  | 21       | 22     | ra       |
|             |               | -           |           | 23<br>30 | 24<br>31 | 20      | 26        | 21  | 28       | 29     |          |

| Completing the Fraud Referral Form |
|------------------------------------|

| Reason for Fraud Investigation Referral                                                                                                    |
|----------------------------------------------------------------------------------------------------|
| Is fraud suspected? Yes No                                                                                                    |
| START DATE:       DISCOVERY DATE:         'The start date is the date you believe the suspected fraudulent activity started. The Discovery Date is the date that you learned of the potentially fraudulent activity.         Please explain why you are referring this case for fraud in the section below.         The participant returned signed time sheets from her work experience site on 11/16/2012.         Upon verification of participation, the work site advisor informed the case manager that the participant had not been to the work site in 2 weeks, stating that the last date of attendance was 11/2/2012. |
| Did the participant receive support services?                                                                                                    |

• If the participant received support services during the suspected fraudulent period, the second page will require you to select the services issued during the fraudulent time period and how much you estimate the participant received during that time period. The form will automatically calculate the total estimate for all services received automatically. You are also required to enter the *start date* and *end date* of each service used during the suspected fraud period. For an example, see below.

DE

| Support Service                                                                                                    | Start Date                                                                                 |                               | End Date      |                            | Estimated Total                                                      |
|----------------------------------------------------------------------------------------------------|--------------------------------------------------------------------------------------------|-------------------------------|---------------|----------------------------|----------------------------------------------------------------------|
| ✓ Transportation                                                                                                    | 11/2/2012                                                                                  | ■                             | 11/16/2012    |                            | 50                                                                   |
| ✓ Childcare                                                                                                    | 11/2/2012                                                                                  | ₩                             | 11/16/2012    |                            | 300                                                                  |
| Books                                                                                                    | E                                                                                          | ₩                             |               |                            |                                                                      |
| Tools                                                                                                    | Ē                                                                                          | ▦                             |               |                            |                                                                      |
| Fees                                                                                                    |                                                                                            | Ⅲ                             |               |                            |                                                                      |
| Participation Incentive                                                                                                    |                                                                                            |                               |               |                            |                                                                      |
| Other                                                                                                    |                                                                                            | Ħ                             |               |                            |                                                                      |
| o you have documentati                                                                                                    | on that supports po                                                                        | tent                          | ial fraud?    | es (                       | 350                                                                  |
| o you have documentati<br>lease describe.<br>The participant received<br>eccipts that reflect this n<br>tated by the Early Learn<br>suspected fraudulent time | 25 per week for trar<br>umber. Childcare p<br>ing Coalition. This r<br>e period is 2 weeks | nspo<br>rovio<br>meal<br>so c | ial fraud? Ve | case<br>ant c<br>150<br>0. | 350<br>No<br>notes and gas<br>osts 600 per month, a<br>per week. The |

• The final step requires a signature of the staff member. This form will be turned in to the **Regional Designee** along with copies of all supporting documentation.